# Anmeldung zu Veranstaltungen Stud.IP

## 0. Anmelden bei Stud.IP

### https://studip.uni-giessen.de

| für NutzerInnen mit HRZ-Kennung                            |                                                                                     |
|------------------------------------------------------------|-------------------------------------------------------------------------------------|
| Login mit JLU-Chipkarte<br>für NutzerInnen mit HRZ-Kennung |                                                                                     |
| Stud.IP an der JLU Gießen<br>FAQ. Anleitungen und Hilfe    |                                                                                     |
| Freier Zugang ohne Registrierung                           |                                                                                     |
| STUD.IP)                                                   | Aktive Veranstaltungen: 8188<br>Registrierte NutzerInnen: 19173<br>Davon online: 60 |

Auswählen des Schalters Login für NutzerInnen mit HRZ-Kennung (oder mit JLU-Chipkarte, wenn Sie sich an einem Lesegerät befinden und sich vorher einmalig schon mit der s-Kennung angemeldet haben.).

| Benutzername: | Ihre s-Kennung   |
|---------------|------------------|
| Passwort:     | Ihr Netzpasswort |

Sollte es Probleme bei der Anmeldung geben, lesen Sie bitte zunächst "Stud.IP an der JLU Gießen" oder "Hilfe zum Login"

### 1. Veranstaltungen belegen

Wählen Sie dann aus: Veranstaltung hinzufügen (unter "Meine Veranstaltungen"

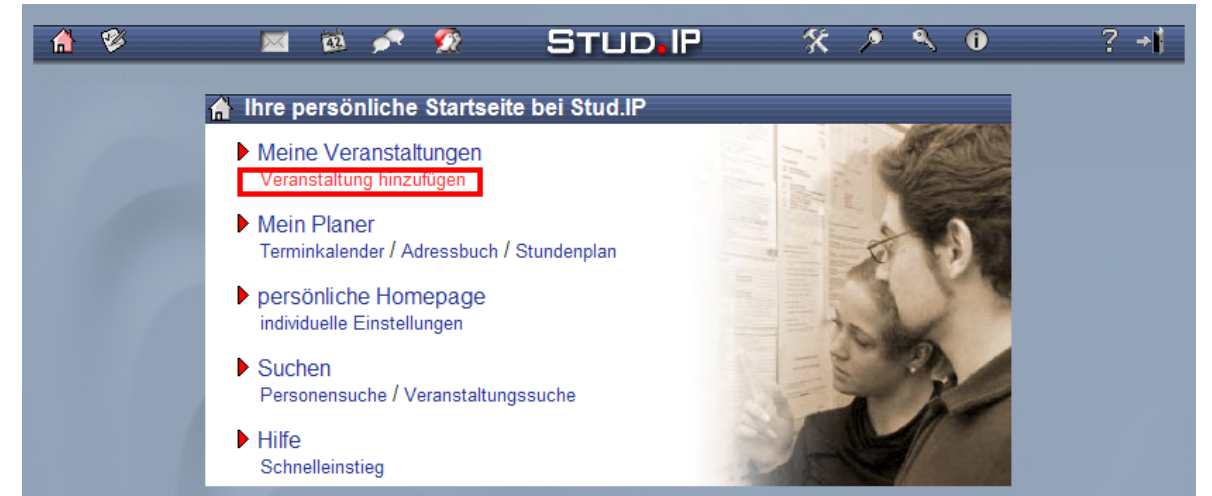

Der persönliche Startseite, auf der von Ihnen zu besuchende Veranstaltungen hinzugefügt werden.

Seite 2 von 3

Danach entscheiden Sie sich bitte, ob Sie über das Vorlesungsverzeichnis (angelehnt an die Kategorien im gedruckten Vorlesungsverzeichnis) oder über die Einrichtungen (Fachgebiete, Institute, Professuren etc.) suchen möchten. Sollten Sie über diesen Weg nicht die gewünschte Veranstaltungen finden, klicken Sie oben auf "zurücksetzen" und geben den Titel über die Schnellsuche ein.

Wenn Sie Ihre Veranstaltung gefunden haben, klicken Sie bitte auf den Veranstaltungsnamen. Danach erscheinen die Grunddaten zur der Veranstaltung. Im rechten Aktionskasten können Sie sich dann für die Veranstaltung (unter der Überschrift "Aktionen") eintragen:

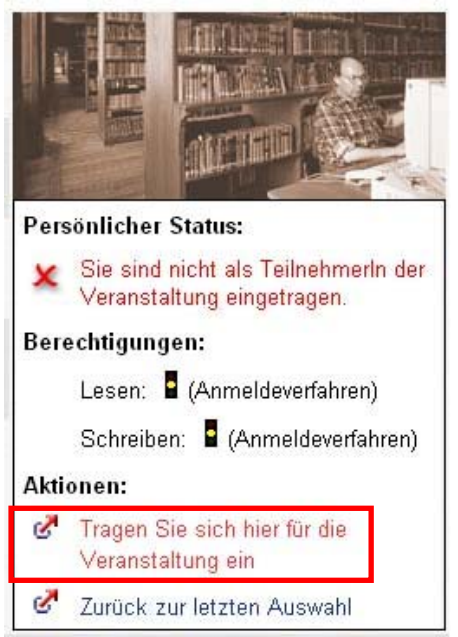

Teil des Bildschirms, auf dem sich die Anmeldung ("Aktionen: Tragen Sie sich hier für die Veranstaltung ein") befindet.

Je nachdem, welches Anmeldeverfahren und welche Zugangsberechtigung von dem/der DozentIn ausgewählt wurde, finden Sie unterschiedliche Bestätigungen vor. Diese werden Ihnen auf der nächsten Seite erläutert.

#### Fall 1: Direkter Eintrag in eine Veranstaltung

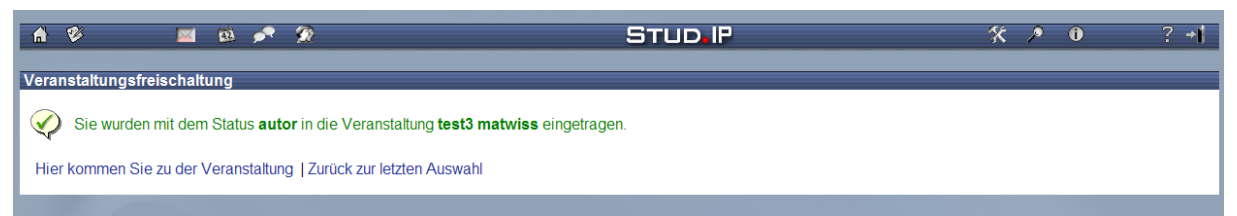

Die Anmeldung ist erfolgt. Über den Link "Hier kommen Sie zu der Veranstaltung" können Sie sofort auf das Angebot zugreifen. Der Status "autor" besagt, dass Sie Lese- und Schreiberechte haben, also sowohl Dateien herunterladen (lesen) als auch z.B. im Forum einen Beitrag "posten" (schreiben) dürfen.

Fall 2: Direkter Eintrag mit Leseberechtigung oder Eingabe eines Passwortes, um auch schreibeberechtigt zu sein

| n 😵 🔤 🛤 🎤 🙊                                                                                                    | STUDIP 🛠 ۸ N 0 ? +1                                                                                                    |
|----------------------------------------------------------------------------------------------------|----------------------------------------------------------------------------------------------------|
| Veranstaltungsfreischaltung                                                                                                    |                                                                                                    |
| Wenn Sie mit Lese- und Schreibberechtigung an der Veranstaltung teilnehmen<br>wollen, geben Sie hier bitte das Passwort für diese Veranstaltung ein: | Sie können auch ohne Eingabe eines Passwortes an der Veranstaltung teilnehmen.<br>Sie haben in diesem Fall jedoch nur Leseberechtigung. |
| Ich kenne das Passwort dieser Veranstaltung                                                                                                    | C Ich möchte an der Veranstaltung nur mit Leseberechtigung teilnehmen.                                                                  |
| Bitte geben Sie hier das Passwort ein:                                                                                                    | (Sie können das Passwort später unter »Details« innerhalb der Veranstaltung eingeben.)                                                  |
|                                                                                                    | OK                                                                                                    |
|                                                                                                    |                                                                                                    |
| Zurück zur Startseite   Zurück zur letzten Auswahl                                                                                                   |                                                                                                    |

Die Anmeldung ist erst erfolgt, wenn ein vorher bekanntgegebenes Passwort in der linken Bildhälfte eingegeben wird (Lese- und Schreibberechtigung), oder aber nur mit Leseberechtigung teilgenommen werden soll (rechte Bildhälfte).

## Fall 3: Vorläufiger Eintrag, Abfrage persönlicher Daten, endgültiger Eintrag erfolgt später

| n 🌮 🔤 🕫 📌 🗩                                                                                                    | STUD IP | <b>%≯0</b> ?≁I |  |  |
|----------------------------------------------------------------------------------------------------|---------|----------------|--|--|
| Veranstaltungsfreischaltung                                                                                                    |         |                |  |  |
| Um endgültig in die Veranstaltung asdf aufgenommen zu werden, müssen Sie noch weitere Voraussetzungen erfüllen. Lesen Sie bitte folgenden Hinweistext:                                                   |         |                |  |  |
| Bitte tragen Sie im folgenden Feld Ihre Martrikelnummer und Ihr Studienbeginn (z.B. WS 06/07) ein.                                                                                                    |         |                |  |  |
| Wenn Sie auf "eintragen" klicken, werden Sie vorläufig für diese Veranstaltung eingetragen. Erfüllen Sie die Anforderungen, um von der Dozentln fest in die Veranstaltung asdf<br>eingetragen zu werden. |         |                |  |  |
| Bemerkungen zu Teilnahmevoraussetzungen:                                                                                                    |         |                |  |  |
|                                                                                                    |         |                |  |  |

Sie werden gebeten, persönliche Angaben (z.B. zu Ihrem Studienverlauf) zu machen. Zu einem späteren Zeitpunkt erhalten Sie dann eine Systemnachricht, ob Sie endgültig zu der Veranstaltung zugelassen wurden und das zusätzliche Stud.IP-Angebot nutzen können.

Weitere Anmeldeszenarien können in Stud.IP aktiviert worden sein. Diese drei Beispiele sind typische Anmeldeszenarien. Es können auch Modifikationen hiervon zu finden sein. Bitte lesen Sie immer aufmerksam die Anweisungen in Stud.IP.